# iPhone iPod touch メール 設定マニュアル

# 目次

| 1 | POF | ◦系の設定                   | 2    |
|---|-----|-------------------------|------|
|   | 1.1 | 初めて設定する場合(追加メールアドレスの設定) | 2    |
|   | 1.2 | 設定内容の確認・変更              | 6    |
|   | 1.3 | メールアドレス変更後の設定変更         | . 11 |
|   | 1.4 | メールパスワード変更後の設定変更        | . 17 |
|   | 1.5 | サーバにメールを残さない設定          | . 20 |
|   | 1.6 | サブミッションポートの確認・変更        | . 24 |
|   |     |                         |      |
| 2 | IMA | AP 系の設定                 | . 29 |
|   | 2.1 | 初めて設定する場合(追加メールアドレスの設定) | . 29 |
|   | 2.2 | 設定内容の確認・変更              | . 33 |
|   | 2.3 | POP 設定からの設定変更           | . 34 |
|   | 2.4 | メールアドレス変更後の設定変更         | . 36 |
|   |     |                         |      |

- 1 POP 系の設定
  - 1.1 初めて設定する場合(追加メールアドレスの設定)
    - 1. [設定]を起動します。

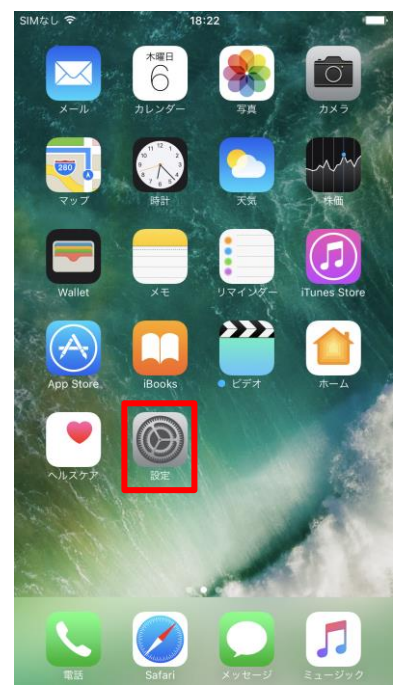

2. 設定画面が開きます。下のほうにスクロールして[メール]をタップします。

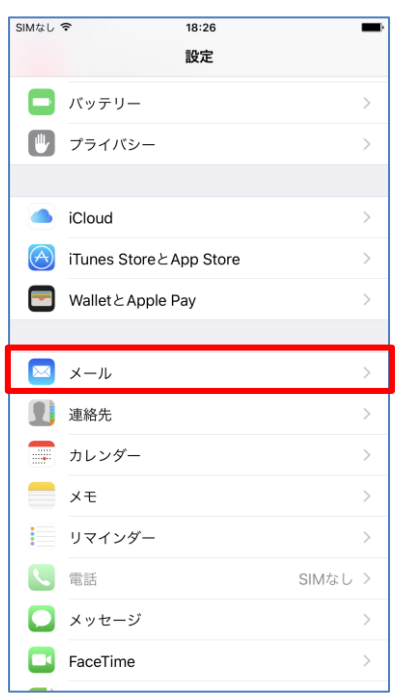

3. メールの設定画面が開きます。[アカウントを追加]をタップします。

| SIMなし 🗢 18:26 |            |
|---------------|------------|
| く 設定 メール      |            |
|               |            |
| アカウントを追加      | >          |
| メッセージリスト      |            |
| プレビュー         | 2行 >       |
| TO/CCラベルを表示   | $\bigcirc$ |
| スワイプオプション     | >          |
| フラグのスタイル      | カラー >      |
| メッセージ         |            |
| 削除前に確認        | $\bigcirc$ |
| 画像を読み込む       |            |
| スレッド          |            |
| スレッドにまとめる     |            |
| 最新のメッセージを一番上へ | $\bigcirc$ |
| スレッドを全部そろえる   |            |

4. [その他]をタップしてください。

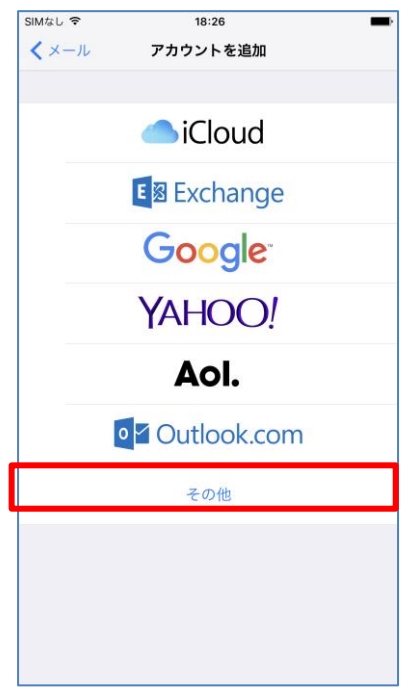

5. [メールアカウントを追加]をタップしてください。

| SIMなし 🗢 18:26         | - |
|-----------------------|---|
| <b>く</b> アカウントを追加 その他 |   |
|                       |   |
| メール                   |   |
| メールアカウントを追加           | > |
| サーバ                   |   |
| macOS Serverアカウントを追加  | > |
|                       |   |
|                       |   |
|                       |   |
|                       |   |
|                       |   |
|                       |   |
|                       |   |
|                       |   |
|                       |   |
|                       |   |
|                       |   |
|                       |   |
|                       |   |

6. 新規アカウントの追加画面で「名前」、「メール」、「パスワード」を入力して、[次へ]をタップし

| てください。                 |                             |               |  |  |
|------------------------|-----------------------------|---------------|--|--|
| ●●●○ docomo マ<br>キャンセル | <sup>18:44</sup><br>新規アカウント | ● 9% D+<br>次へ |  |  |
| 名前                     | 山田太郎                        |               |  |  |
| メール                    | ccnw-demo05@ma.ccnw.r       | ne.jp         |  |  |
| パスワード                  | •••••                       |               |  |  |
| 説明                     | ma.ccnw.ne.jp               |               |  |  |
|                        |                             |               |  |  |
|                        |                             |               |  |  |
|                        |                             |               |  |  |
|                        |                             |               |  |  |

7. 詳細入力画面が表示されます。[POP]を選択し、以下のように入力し、最後に[保存]をタップし

```
てください。
```

| •••• docomo 夺 | 18:45                     | 9% 🕞 🕈 |  |  |
|---------------|---------------------------|--------|--|--|
| キャンセル         | 新規アカウント                   | 保存     |  |  |
|               |                           |        |  |  |
| IM/           | POP POP                   |        |  |  |
|               |                           |        |  |  |
| 名前            | 山田太郎                      |        |  |  |
| メール           | ccnw-demo05@ma.ccnw.ne.jp |        |  |  |
| 説明            | ma.ccnw.ne.jp             |        |  |  |
| 25./= J II ++ | e.                        |        |  |  |
| 受信メールサーク      | (                         |        |  |  |
| ホスト名          | secure.ccnw.ne.jp         | U      |  |  |
| ユーザ名          | ac44079                   | 2      |  |  |
| パスワード         | •••••                     | 3      |  |  |
|               |                           |        |  |  |
| 送信メールサー       | 7                         |        |  |  |
| ホスト名          | secure.ccnw.ne.jp         | 4      |  |  |
| ユーザ名          | ac44079                   | 5      |  |  |
| パスワード         | •••••                     | 6      |  |  |
|               |                           |        |  |  |

| 1   |          | ホスト名  | [secure.ccnw.ne.jp]を入力してください |
|-----|----------|-------|------------------------------|
| 2   | 受信メールサーバ | ユーザ名  | アカウント ID を入力してください           |
| 3   |          | パスワード | 先ほど入力した値が●で表示されています          |
| 4   |          | ホスト名  | [secure.ccnw.ne.jp]を入力してください |
| (5) | 送信メールサーバ | ユーザ名  | アカウント ID を入力してください           |
| 6   |          | パスワード | パスワードを入力してください               |

### 1.2 設定内容の確認・変更

1. [設定]を起動します。

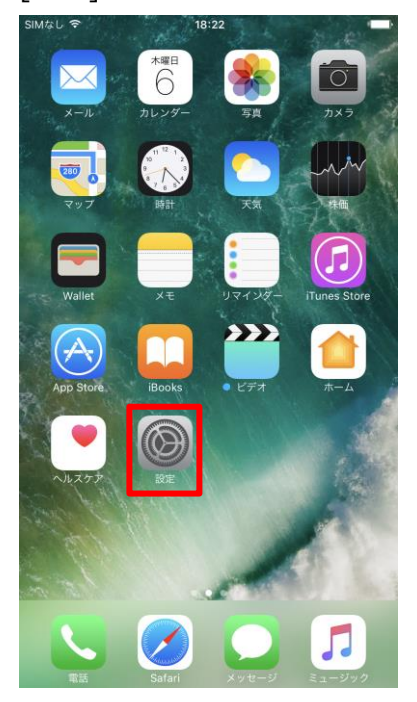

2. 設定画面が開きます。下のほうにスクロールして[メール]をタップします。

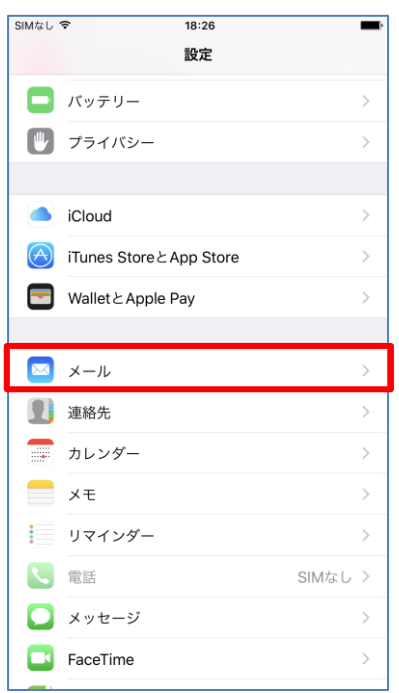

## 3. メールの設定画面が開きます。[アカウント]をタップします。

| •••• docomo 🗢 18:46            | € 9% → +   |
|--------------------------------|------------|
| く設定 メール                        |            |
|                                |            |
| アカウント<br>iCloud, ma.ccnw.ne.jp | >          |
| メッセージリスト                       |            |
| プレビュー                          | 2行 >       |
| TO/CCラベルを表示                    | $\bigcirc$ |
| スワイプオプション                      | >          |
| フラグのスタイル                       | カラー >      |
| メッセージ                          |            |
| 削除前に確認                         | $\bigcirc$ |
| 画像を読み込む                        |            |
| スレッド                           |            |
| スレッドにまとめる                      |            |
| 最新のメッセージを一番上へ                  | $\bigcirc$ |
| スレッドを全部そろえる                    |            |
|                                |            |

4. アカウントの一覧が表示されます。確認したいアカウントをタップします。

| •••• docomo 🗢 | 18:46 | @ 9% 🕞 <del>/</del> |
|---------------|-------|---------------------|
| <b>く</b> メール  | アカウント |                     |
|               |       |                     |
| アカウント         |       |                     |
| iCloud        |       | >                   |
| 101000-01110( |       | ·/ 15 · /(11 ···    |
| ma.ccnw.ne.jp |       | >                   |
| マカウントを泊り      | n     |                     |
| アカウントを追加      | ш     |                     |
|               |       |                     |
| データの取得方法      | Ł     | プッシュ >              |
|               |       |                     |

5. アカウント情報が表示されます。

(1)をタップすると送信サーバ、(2)をタップすると受信サーバの詳細設定が確認できます。

| •••• docomo 🗢 | 18:46                   | € 9% 🕞 ۶ |
|---------------|-------------------------|----------|
| キャンセル         | ma.ccnw.ne.jp           | 完了       |
|               |                         |          |
| アカウント         |                         |          |
| POPアカウント      | 情報                      |          |
| 名前            | 山田太郎                    |          |
| メール           | ccnw-demo05@ma.ccnw.ne. | jp >     |
| 説明            | ma.ccnw.ne.jp           |          |
| 受信メールサー       | 15                      |          |
| ホスト名          | secure.ccnw.ne.jp       |          |
| ユーザ名          | ac44079                 |          |
| パスワード         | •••••                   |          |
| 送信又二儿井二       | 18                      |          |
| SMTP          | (1) secure.ccnw         | .ne.jp > |
|               |                         |          |
| 詳細            | (2)                     | >        |

#### (1) 送信メールサーバの確認

2

① 以下の画面が表示されます。確認したいサーバをタップします。

| •••• docomo 🗢                | 18:46      | 9%   +  +  |  |
|------------------------------|------------|------------|--|
| < ma.ccnw.ne.jp              | SMTP       |            |  |
|                              |            |            |  |
| プライマリサーバ                     |            |            |  |
| secure.ccnw.ne.jp            |            | オン >       |  |
|                              |            |            |  |
| ほかのSMTPサーバ                   |            |            |  |
| サーバを追加…                      |            | >          |  |
| "メール"は、プライマリサ<br>ーバを順番に試します。 | ーバを使用できない場 | 合はほかのSMTPサ |  |
| 詳細が表示されます。                   |            |            |  |

| •••• docomo 奈 | 18:46             | ÷ \$    |
|---------------|-------------------|---------|
| キャンセル         | secure.ccnw.ne.jp | 完了      |
|               |                   |         |
| サーバ           |                   |         |
| 送信メールサーバ      |                   |         |
| ホスト名 s        | ecure.ccnw.ne.jp  |         |
| ユーザ名 a        | c44079            |         |
| パスワード ・       | •••••             |         |
| SSLを使用        |                   |         |
| 認証            |                   | パスワード > |
| サーバポート        | 465               |         |

③ [認証]をタップすると、認証の設定が確認できます。

確認が終わりましたら、左上の[<XXXX]をタップし、元の画面に戻ります。

| •••• docomo ᅙ                     | 18:47 | 9%   +  + |
|-----------------------------------|-------|-----------|
| <pre>&lt; secure.ccnw.ne.jp</pre> | 認証    |           |
|                                   |       |           |
| パスワード                             |       | ~         |
| MD5チャレンジ応答                        |       |           |
| NTLM                              |       |           |
| HTTP MD5 Digest                   |       |           |

④ 元の画面に戻ります。

設定を変更し保存したい場合は[完了]、変更していない場合や変更を保存したくない場合は

| [キャン          | セル]をタッフ           | ゚します。               |
|---------------|-------------------|---------------------|
| •••• docomo ᅙ | 18:46             | @ 9% 📑 <del>/</del> |
| キャンセル         | secure.ccnw.ne.jp | 完了                  |
|               |                   |                     |
| サーバ           |                   |                     |
|               |                   |                     |
| 送信メールサー/      | 4                 |                     |
| ホスト名          | secure.ccnw.ne.jp |                     |
| ユーザ名          | ac44079           |                     |
| パスワード         | •••••             |                     |
| SSLを使用        |                   |                     |
| 認証            |                   | パスワード >             |
| サーバポート        | 465               |                     |

### (2) 受信サーバの確認

1 以下の画面が表示されます。

| •••• docomo 奈   | 18:47 | + 🕞 🛞 🛞    |
|-----------------|-------|------------|
| < ma.ccnw.ne.jp | 詳細    |            |
|                 |       |            |
| 削除したメッセージの移動    | 先:    |            |
| 削除済メールボック       | ス     | ~          |
| アーカイブメールボ       | ックス   |            |
| 削除したメッセージ       |       |            |
| 削除              |       | 1週間後 >     |
| 受信設定            |       |            |
| SSLを使用          |       |            |
| 認証              | 2     | パスワード >    |
| サーバから削除         | 4     | しない >      |
| サーバポート 995      |       |            |
| S/MIME          |       |            |
|                 |       |            |
| S/MIME          |       | $\bigcirc$ |
| S/MIME          |       | $\bigcirc$ |
| S/MIME          |       | $\bigcirc$ |

② [認証]をタップすると、認証の設定が確認できます。

確認が終わりましたら、左上の[<XXXX]をタップし、元の画面に戻ります。

| •••• docomo 훅                     | 18:47 | 9% > + |
|-----------------------------------|-------|--------|
| <pre>&lt; secure.ccnw.ne.jp</pre> | 認証    |        |
|                                   |       |        |
| パスワード                             |       | ~      |
| MD5チャレンジ応答                        |       |        |
| NTLM                              |       |        |
| HTTP MD5 Digest                   |       |        |

- ③ 元の画面に戻ります。
- ④ [サーバから削除]をタップすると、サーバにメールを残さない設定ができます。
  変更する場合は、[受信ボックスからの削除時]を選択して、左上の[<詳細]ボタンをタップしてください。</li>

| •••••○ docomo マ<br>く詳細 | <sup>18:47</sup><br>サーバから削除 | ⊛ 9% → + |
|------------------------|-----------------------------|----------|
| しない                    |                             | ~        |
| 7日                     |                             |          |
| 受信ボックスか                | らの削除時                       |          |

⑤ 元の画面に戻ります。左上の[<XXXX]をタップし、元の画面に戻ります。

| ocomo 奈         | 18:47 | ⊛ 9% → +   |
|-----------------|-------|------------|
| K ma.ccnw.ne.jp | 詳細    |            |
| 削除したメッセージの移動先:  |       |            |
| 削除済メールボックス      |       | ×          |
| アーカイブメールボッ      | クス    |            |
| 削除したメッセージ       |       |            |
| 削除              |       | 1週間後 >     |
| 受信設定            |       |            |
| SSLを使用          |       |            |
| 認証              |       | パスワード >    |
| サーバから削除         |       | しない >      |
| サーバポート 995      |       |            |
| S/MIME          |       |            |
| S/MIME          |       | $\bigcirc$ |
|                 |       |            |
|                 |       |            |

⑥ 設定を変更し保存したい場合は[完了]、変更していない場合や変更を保存したくない場合は

| [キャン                            | セル]をタップします                    | ۲。      |
|---------------------------------|-------------------------------|---------|
| •••••○ docomo <b>ネ</b><br>キャンセル | 18:46 💌 9%<br>ma.ccnw.ne.jp 😤 | ),<br>了 |
| アカウント                           |                               | )       |
| POPアカウント                        | 情報                            |         |
| 名前                              | 山田太郎                          |         |
| メール                             | ccnw-demo05@ma.ccnw.ne.jp     | >       |
| 説明                              | ma.ccnw.ne.jp                 |         |
| 受信メールサー                         | 75                            |         |
| ホスト名                            | secure.ccnw.ne.jp             |         |
| ユーザ名                            | ac44079                       |         |
| パスワード                           | •••••                         |         |
| 送信メールサー                         | 14                            |         |
| SMTP                            | secure.ccnw.ne.jp             | >       |
|                                 |                               |         |
| 詳細                              |                               | >       |

### 1.3 メールアドレス変更後の設定変更

1. [メールを取得できません]が表示されます。[OK]をタップしてください。

| •••• docon              | no 🗢 18:48                                                                        | @ 9% 🕞 f |
|-------------------------|-----------------------------------------------------------------------------------|----------|
|                         | メールボックス                                                                           | 編集       |
| 😪 全勢                    | 受信                                                                                |          |
| iCle                    | oud                                                                               |          |
| 🗠 ma                    | .ccnw.ne.jp                                                                       |          |
| ★ VIF                   | •                                                                                 |          |
| ICLOUD<br>MA.CCN<br>已 受 | メールを取得できません<br><sup>*ma.conw.ne.jp</sup> 用の<br>ユーザ名またはパスワードが間違っていま<br>す。<br>OK 設定 | >        |
|                         | アップデート: たった今                                                                      |          |

2. [設定]を起動します。

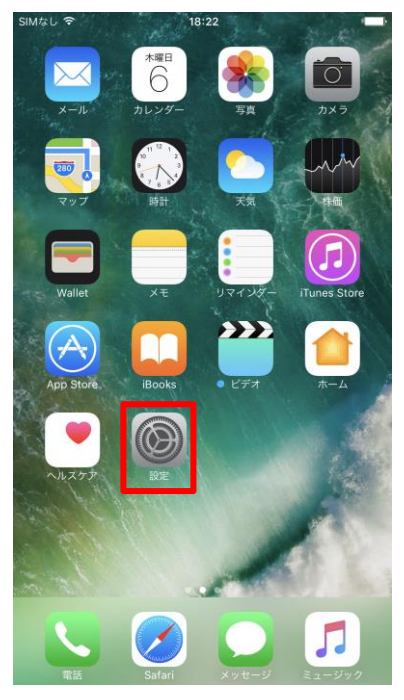

3. 設定画面が開きます。下のほうにスクロールして[メール]をタップします。

| SIMなし        | € 18:26                                                      | -                                    |
|--------------|--------------------------------------------------------------|--------------------------------------|
|              | 設定                                                           |                                      |
|              | バッテリー                                                        | >                                    |
|              | プライバシー                                                       | >                                    |
|              |                                                              |                                      |
|              | iCloud                                                       | >                                    |
| $\bigotimes$ | iTunes StoreとApp Store                                       | >                                    |
|              | WalletとApple Pay                                             | >                                    |
|              |                                                              |                                      |
|              |                                                              |                                      |
|              | メール                                                          | >                                    |
|              | メール<br>連絡先                                                   | >                                    |
|              | メール<br>連絡先<br>カレンダー                                          | ><br>><br>>                          |
|              | メール<br>連絡先<br>カレンダー<br>メモ                                    | ><br>><br>><br>>                     |
|              | メール<br>連絡先<br>カレンダー<br>メモ<br>リマインダー                          | ><br>><br>><br>><br>>                |
|              | <mark>メール</mark><br>連絡先<br>カレンダー<br>メモ<br>リマインダー<br>電話 SIMなし | ><br>><br>><br>><br>><br>>           |
|              | メール<br>連絡先<br>カレンダー<br>メモ<br>リマインダー<br>電話 SIMなし<br>メッセージ     | ><br>><br>><br>><br>><br>><br>><br>> |

4. メールの設定画面が開きます。[アカウント]をタップします。

| •••• docomo 夺                  | 18:46    |                                |
|--------------------------------|----------|--------------------------------|
| <b>〈</b> 設定                    | メール      |                                |
|                                |          |                                |
| アカウント<br>iCloud, ma.ccnw.ne.jp |          | >                              |
| メッセージリスト                       |          |                                |
| プレビュー                          |          | 2行 >                           |
| TO/CCラベルを表示                    |          | $\bigcirc$                     |
| スワイプオプション                      |          | >                              |
| フラグのスタイル                       |          | カラー >                          |
| メッセージ                          |          |                                |
| 削除前に確認                         |          | $\bigcirc$                     |
| 画像を読み込む                        |          |                                |
| スレッド                           |          |                                |
| スレッドにまとめる                      |          |                                |
| 最新のメッセージを一                     | 番上へ      | $\bigcirc$                     |
| スレッドを全部そろえ                     | 3        |                                |
|                                | 174.00.1 | 11 - 42 54 1 50 - 61 - 24 - 44 |

5. アカウントの一覧が表示されます。確認したいアカウントをタップします。

| •••ः docomo 🗢              | 18:49        | 9%     | ∋+ |
|----------------------------|--------------|--------|----|
| <b>く</b> メール               | アカウント        |        |    |
|                            |              |        |    |
| アカウント                      |              |        |    |
| iCloud<br>iCloud Drive、メール | 、メモ、News、写真と | その他1項目 | >  |
| ma.ccnw.ne.jp<br>メール       |              | ;      |    |
| アカウントを追加                   | 1            | )      | >  |
|                            |              |        |    |
| データの取得方法                   | ŧ            | プッシュ ) | >  |
|                            |              |        |    |

6. アカウント情報が表示されます。

| メール        | ]をタッブ          | ゚します。             |            |
|------------|----------------|-------------------|------------|
| 🚥 docomo 🗢 | 18:46          | 9%                | <b>→</b> * |
| キャンセル      | ma.ccnw.n      | e.jp 完了           |            |
|            |                |                   |            |
| アカウント      |                |                   | )          |
| DODZACYL   | 2de 42         |                   |            |
| PUPJ JJJ 7 | 16 40          |                   |            |
| 名前         | 山田太郎           |                   |            |
| メール        | ccnw-demo05@   | ma.ccnw.ne.jp     | >          |
| 説明         | ma.ccnw.ne.jp  |                   | _          |
| 受信メールサー    | 75             |                   |            |
| ホスト名       | secure.ccnw.ne | jp                |            |
| ユーザ名       | ac44079        |                   |            |
| パスワード      | •••••          |                   |            |
| 送信メールサー    | 75             |                   |            |
| SMTP       |                | secure.ccnw.ne.jp | >          |
|            |                |                   |            |
| 詳細         |                |                   | >          |
|            |                |                   |            |

7. [別のメールを追加...]をタップします。

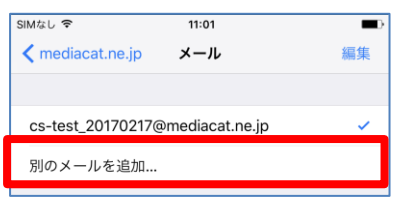

8. 新しいメールアドレスを入力します。

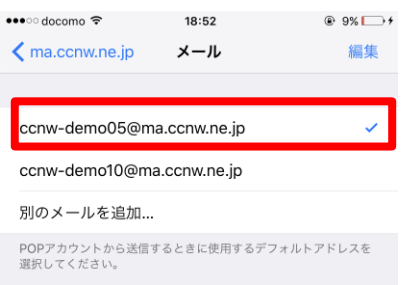

9. 古いメールアドレスを削除します。

変更前のメールアドレスを左にスワイプします。[削除]が表示されますのでタップします。

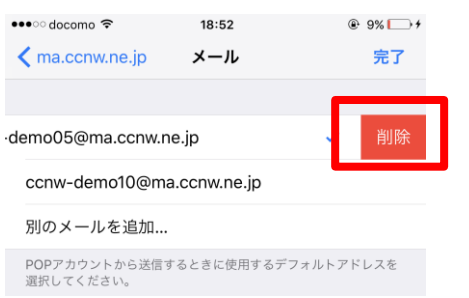

10. 左上の[<XXXX]をタップし、元の画面に戻ります。

| 9% 🕞 🕯 |
|--------|
| 編集     |
|        |
|        |
|        |
|        |
|        |

11. 元の画面に戻ります。受信メールサーバの[ユーザ名]を変更します。

変更が終わりましたら、[SMTP]をタップしてください。

| 🚥 odocomo 🗢 | 18:53 🛞                   | 9% 🕞 🕯 |
|-------------|---------------------------|--------|
| キャンセル       | ma.ccnw.ne.jp             | 完了     |
| アカウント       |                           | 0      |
| POPアカウント    | 清報                        |        |
| 名前          | 山田太郎                      |        |
| メール         | ccnw-demo10@ma.ccnw.ne.jp | >      |
| 説明          | ma.ccnw.ne.jp             |        |
| 受信メールサー     | 21                        |        |
| ホスト名        | secure.ccnw.ne.jp         |        |
| ユーザ名        | ac44079                   |        |
| パスワード       | •••••                     |        |
| 送信メールサー     | 7                         |        |
| SMTP        | secure.ccnw.ne            | .jp >  |
|             |                           |        |
| 詳細          |                           | >      |
|             |                           |        |
|             | アカウントを削除                  |        |

12. メールアドレスを変更するサーバをタップします。

| ●●●○ docomo ᅙ                 | 18:54      | @   9% 🕞 +  |
|-------------------------------|------------|-------------|
| 🗙 ma.ccnw.ne.jp               | SMTP       |             |
|                               |            |             |
| プライマリサーバ                      |            |             |
| secure.ccnw.ne.jp             |            | オン >        |
|                               |            |             |
| ほかのSMTPサーバ                    |            |             |
| サーバを追加…                       |            | >           |
| "メール"は、プライマリサ-<br>ーバを順番に試します。 | - バを使用できない | 場合はほかのSMTPサ |

13.送信メールサーバの[ユーザ名]を変更します。

変更が終わりましたら、[完了]をタップしてください。

| •••ः docomo 훅 | 18:53             |         |
|---------------|-------------------|---------|
| キャンセル         | secure.ccnw.ne.jp | 完了      |
|               |                   |         |
| サーバ           |                   |         |
| 送信メールサーバ      |                   |         |
| ホスト名 se       | ecure.ccnw.ne.jp  |         |
| ユーザ名 ac       | :44079            |         |
| パスワード •       | •••••             |         |
| SSLを使用        |                   |         |
| 認証            |                   | パスワード > |
| サーバポート 4      | 165               |         |
|               |                   |         |

14.元の画面に戻ります。左上の[<XXXX]をタップし、元の画面に戻ります。

| •••○ docomo ᅙ                 | 18:54     | 9%   +  +   |
|-------------------------------|-----------|-------------|
|                               | SMTP      |             |
|                               |           |             |
| プライマリサーバ                      |           |             |
| secure.ccnw.ne.jp             |           | オン >        |
|                               |           |             |
| ほかのSMTPサーバ                    |           |             |
| サーバを追加…                       |           | >           |
| "メール"は、プライマリサ-<br>ーバを順番に試します。 | -バを使用できない | 場合はほかのSMTPサ |

15. [完了]をタップして設定を保存します。

| • odocomo 🗢 | 18:53                     | 9%     |
|-------------|---------------------------|--------|
| キャンセル       | ma.ccnw.ne.jp             | 完了     |
| アカウント       |                           |        |
| POPアカウント    | 情報                        |        |
| 名前          | 山田太郎                      |        |
| メール         | ccnw-demo10@ma.ccnw.ne.jp | >      |
| 説明          | ma.ccnw.ne.jp             |        |
| 受信メールサー     | 75                        |        |
| ホスト名        | secure.ccnw.ne.jp         |        |
| ユーザ名        | ac44079                   |        |
| パスワード       | •••••                     |        |
| 送信メールサー     | 71                        |        |
| SMTP        | secure.ccnw.n             | e.jp > |
|             |                           |        |
| 詳細          |                           | >      |
|             |                           |        |
|             | アカウントを削除                  |        |

### 1.4 メールパスワード変更後の設定変更

1. [メールを取得できません]が表示されます。[設定]をタップしてください。

| •••• docon | 10 🗢 18:48                                                | @ 9% 🗔 <del>/</del> |
|------------|-----------------------------------------------------------|---------------------|
|            | メールボックス                                                   | 編集                  |
|            |                                                           |                     |
| 😪 全勢       | 受信                                                        |                     |
| iCle       | bud                                                       |                     |
| 🗠 ma       | .ccnw.ne.jp                                               |                     |
| 🛨 VIF      | )                                                         |                     |
|            |                                                           |                     |
| MA.CCN     | <b>メールを取得できまt</b><br>"ma.ccnw.ne.jp"用の<br>ユーザ名またはパスワードが間道 | <b>さん</b>           |
| 🗠 受        | ₹.                                                        | >                   |
|            | OK                                                        |                     |
|            | アップデート: たった今                                              | ľ                   |

2. 受信メールサーバの[パスワード]を変更します。

変更が終わりましたら送信メールサーバの[SMTP]をタップします。

| •••• docomo 🗢 | 18:53 🛞                   | 9% 🗁 🗲 |
|---------------|---------------------------|--------|
| キャンセル         | ma.ccnw.ne.jp             | 完了     |
| アカウント         |                           | 0      |
| POPアカウント      | 情報                        |        |
| 名前            | 山田太郎                      |        |
| メール           | ccnw-demo10@ma.ccnw.ne.jp | >      |
| 説明            | ma.ccnw.ne.jp             |        |
| 受信メールサー       | /5                        |        |
| ホスト名          | secure.ccnw.ne.jp         |        |
| ユーザ名          | ac44079                   |        |
| パスワード         | •••••                     |        |
| 送信メールサー       | 77                        |        |
| SMTP          | secure.ccnw.ne            | .jp >  |
|               |                           |        |
| 詳細            |                           | >      |
|               |                           |        |

アカウントを削除

3. パスワードを変更するサーバをタップします。

| ••••∘ docomo 奈<br>✔ ma.ccnw.ne.jp | 18:46<br>SMTP |      |
|-----------------------------------|---------------|------|
| プライマリサーバ                          |               |      |
| secure.ccnw.ne.jp                 |               | オン > |
| ほかのSMTPサーバ                        |               |      |
| サーバを追加…                           |               | >    |
| - バを順番に試します。                      |               |      |

4.送信メールサーバの[パスワード]を変更します。

変更が終わりましたら、[完了]をタップしてください。

| •••• docomo 🤝 | 18:55             | + 🕞 🛞 🛞 |
|---------------|-------------------|---------|
| キャンセル         | secure.ccnw.ne.jp | 完了      |
|               |                   |         |
| サーバ           |                   |         |
| 送信メールサー       | 75                |         |
| ホスト名          | secure.ccnw.ne.jp |         |
| ユーザ名          | ac44079           |         |
| パスワード         | •••••             |         |
| SSLを使用        |                   |         |
| 認証            |                   | パスワード > |
| サーバポート        | ~ 465             |         |
|               |                   |         |
|               |                   |         |
|               |                   |         |
|               |                   |         |
|               |                   |         |
|               |                   |         |
|               |                   |         |

# 5. 元の画面に戻ります。[完了]をタップして設定を保存します。

| •••○ docomo 🗢 | 18:53 🛞 9%                | <b></b> + |
|---------------|---------------------------|-----------|
| キャンセル         | ma.ccnw.ne.jp 完           | 7         |
| アカウント         |                           | )         |
| POPアカウント      | 情報                        |           |
| 名前            | 山田太郎                      |           |
| メール           | ccnw-demo10@ma.ccnw.ne.jp | >         |
| 説明            | ma.ccnw.ne.jp             |           |
| 受信メールサー       | 15                        |           |
| ホスト名          | secure.ccnw.ne.jp         |           |
| ユーザ名          | ac44079                   |           |
| パスワード         | •••••                     |           |
| 送信メールサー       | 15                        |           |
| SMTP          | secure.ccnw.ne.jp         | >         |
|               |                           |           |
| 詳細            |                           | >         |
|               |                           |           |
|               | アカウントを削除                  |           |

- 1.5 サーバにメールを残さない設定
  - 1. [設定]を起動します。

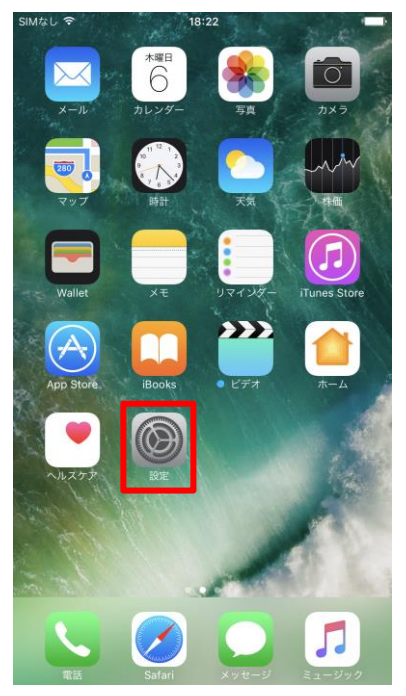

2. 設定画面が開きます。下のほうにスクロールして[メール]をタップします。

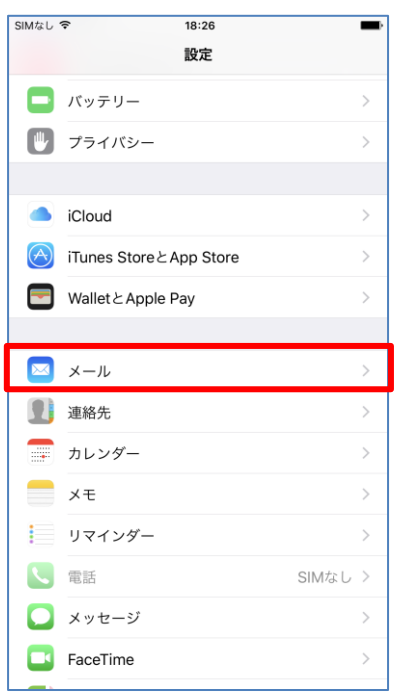

## 3. メールの設定画面が開きます。[アカウント]をタップします。

| •••• docomo 🗢 18:55                   | 9%   •  •  •  •         |
|---------------------------------------|-------------------------|
| く設定 メール                               |                         |
|                                       |                         |
| アカウント<br>iCloud, ma.ccnw.ne.jp        | >                       |
| メッセージリスト                              |                         |
| プレビュー                                 | 2行 >                    |
| TO/CCラベルを表示                           | $\bigcirc$              |
| スワイプオプション                             | >                       |
| フラグのスタイル                              | カラー >                   |
| メッセージ                                 |                         |
| 削除前に確認                                | $\bigcirc$              |
| 画像を読み込む                               |                         |
| スレッド                                  |                         |
| スレッドにまとめる                             |                         |
| 最新のメッセージを一番上へ                         | $\bigcirc$              |
| スレッドを全部そろえる                           |                         |
| and the second state of the second of | 11 A = 1= 10 SL 2- 1- 1 |

4. アカウントの一覧が表示されます。変更したいアカウントをタップします。

| •••• docomo 🗢              | 18:57                     | € 9% 🕞 ا |
|----------------------------|---------------------------|----------|
| <b>く</b> メール               | アカウント                     |          |
| アカウント                      |                           |          |
| iCloud<br>iCloud Drive、メール | 、メモ、News、写真と <sup>-</sup> | その他1項目   |
| ma.ccnw.ne.jp<br>メール       |                           | >        |
| アカウントを追加                   | 1                         | >        |
|                            |                           |          |
|                            |                           |          |
| データの取得方法                   |                           | プッシュ >   |

5. アカウント情報が表示されます。[詳細]をタップします。

| •••ः docomo 🗢 | 18:56             | 9%               | <b>·</b> * |
|---------------|-------------------|------------------|------------|
| キャンセル         | ma.ccnw.ne.       | .jp 完            | 7          |
|               |                   |                  |            |
| アカウント         |                   |                  | )          |
| POPアカウント      | 情報                |                  |            |
| 名前            | 山田太郎              |                  |            |
| メール           | ccnw-demo05@r     | na.ccnw.ne.jp    | >          |
| 説明            | ma.ccnw.ne.jp     |                  |            |
| 受信メールサー       | 75                |                  |            |
| ホスト名          | secure.ccnw.ne.jp | )                |            |
| ユーザ名          | ac44079           |                  |            |
| パスワード         | •••••             |                  |            |
| 送信メールサー       | 75                |                  |            |
| SMTP          | S                 | ecure.ccnw.ne.jp | >          |
|               |                   |                  |            |
| 詳細            |                   |                  | >          |

# 6. 以下の画面が表示されます。[サーバから削除]をタップします。

| •••• docomo 奈   | 18:58 | € 9% → +   |
|-----------------|-------|------------|
| < ma.ccnw.ne.jp | 詳細    |            |
|                 |       |            |
| 削除したメッセージの移動    | 先:    |            |
| 削除済メールボック       | ス     | ×          |
| アーカイブメールボ       | ックス   |            |
|                 |       |            |
| 削除したメッセージ       |       |            |
| 削除              |       | 1週間後 >     |
|                 |       |            |
| 受信設定            |       |            |
| SSLを使用          |       |            |
| 認証              |       | パスワード >    |
| サーバから削除         |       | しない >      |
| サーバポート 995      |       |            |
| S/MIME          |       |            |
| S/MIME          |       | $\bigcirc$ |
|                 |       |            |
|                 |       |            |
|                 |       |            |

7. [しない]を選択して、左上の[<詳細]ボタンをタップしてください。

| SIMなし マ<br>く詳細 | <sup>18:42</sup><br>サーバから削除 | <b></b> ) |
|----------------|-----------------------------|-----------|
| しない            |                             | ~         |
| 7日             |                             |           |
| 受信ボックス         | からの削除時                      |           |

8.元の画面に戻ります。左上の[<XXXX]をタップし、元の画面に戻ります。

| ••••• docomo 奈  | 18:58 | 9%  9%  •  •  • |
|-----------------|-------|-----------------|
| 🗙 ma.ccnw.ne.jp | 詳細    |                 |
|                 |       |                 |
| 削除したメッセージの移動先   |       |                 |
| 削除済メールボックス      |       | ×               |
| アーカイブメールボッ      | クス    |                 |
| 削除したメッセージ       |       |                 |
| 削除              |       | 1週間後 >          |
|                 |       |                 |
| 受信設定            |       |                 |
| SSLを使用          |       |                 |
| 認証              |       | パスワード >         |
| サーバから削除         |       | しない >           |
| サーバポート 995      |       |                 |
| S/MIME          |       |                 |
| 0.0.00          |       |                 |
| S/MIME          |       | $\bigcirc$      |

# 9. [完了]をタップし設定を保存します。

| 🚥 docomo 🗢 | 18:56 @ 9%                | _) <b>*</b> |
|------------|---------------------------|-------------|
| キャンセル      | ma.ccnw.ne.jp 完           | 7           |
|            |                           |             |
| アカウント      |                           | )           |
| POPアカウント   | 情報                        |             |
| 名前         | 山田太郎                      |             |
| メール        | ccnw-demo05@ma.ccnw.ne.jp | >           |
| 説明         | ma.ccnw.ne.jp             |             |
| 受信メールサール   | 7                         |             |
| ホスト名       | secure.ccnw.ne.jp         |             |
| ユーザ名       | ac44079                   |             |
| パスワード      | •••••                     |             |
| 送信メールサール   | 7                         |             |
| SMTP       | secure.ccnw.ne.jp         | >           |
|            |                           |             |
| 詳細         |                           | >           |
|            |                           |             |

- 1.6 サブミッションポートの確認・変更
  - 1. [設定]を起動します。

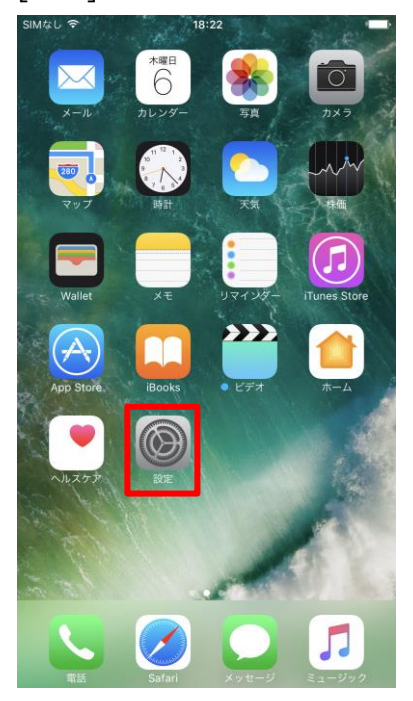

2. 設定画面が開きます。下のほうにスクロールして[メール]をタップします。

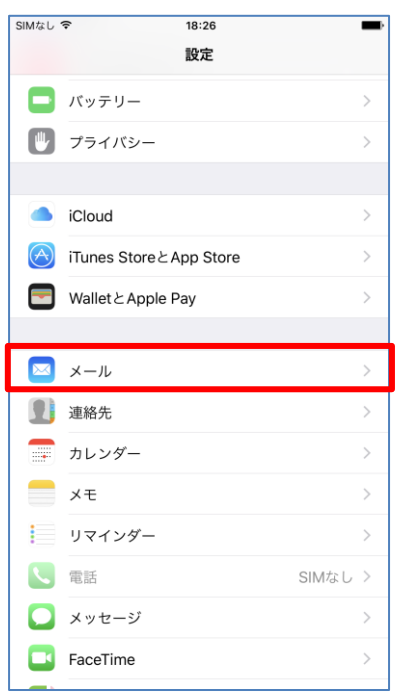

### 3. メールの設定画面が開きます。[アカウント]をタップします。

| ••ःः docomo 🗢        | 19:04 | ֎ 10% □ +  |
|----------------------|-------|------------|
| く設定                  | メール   |            |
|                      |       |            |
| アカウント<br>iCloud, POP |       | >          |
| メッセージリスト             |       |            |
| プレビュー                |       | 2行 >       |
| TO/CCラベルを表示          |       | $\bigcirc$ |
| スワイプオプション            |       | >          |
| フラグのスタイル             |       | カラー >      |
| メッセージ                |       |            |
| 削除前に確認               |       | $\bigcirc$ |
| 画像を読み込む              |       |            |
| スレッド                 |       |            |
| スレッドにまとめる            |       |            |
| 最新のメッセージを一           | 番上へ   | $\bigcirc$ |
| スレッドを全部そろえ           | る     |            |
| 9119/2 + 9.7 La Ste  | 17    | 11 J       |

4. アカウントの一覧が表示されます。確認したいアカウントをタップします。

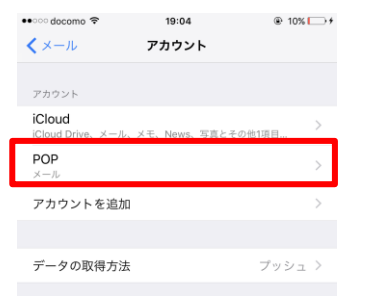

5. アカウント情報が表示されます。

[SMTP]をタップし、送信サーバの詳細設定を確認します。

| •••○ docomo 🗢 | 18:56                     | <b>•</b>  |
|---------------|---------------------------|-----------|
| キャンセル         | ma.ccnw.ne.jp 🛱           | 3         |
|               |                           |           |
| アカウント         |                           | $\supset$ |
| POPアカウント      | 情報                        |           |
| 名前            | 山田太郎                      |           |
| メール           | ccnw-demo05@ma.ccnw.ne.jp | >         |
| 説明            | ma.ccnw.ne.jp             |           |
| 受信メールサー       | 71                        |           |
| ホスト名          | secure.ccnw.ne.jp         |           |
| ユーザ名          | ac44079                   |           |
| パスワード         | •••••                     |           |
| 送信又一儿廿一       | 15                        |           |
| SMTP          | secure.ccnw.ne.jp         | ) >       |
|               |                           |           |
| 詳細            |                           | >         |

6.送信メールサーバのポートに[587]が設定されている場合が、サブミッションポートの設定です。

| 🚥 docomo 🗢 | 14:02           | @ 5% 📑 <del>/</del> |
|------------|-----------------|---------------------|
| キャンセル      | smtp.ccnw.ne.jp | 完了                  |
|            |                 |                     |
| サーバ        |                 |                     |
| 送信メールサール   | 7               |                     |
| ホスト名       | smtp.ccnw.ne.jp |                     |
| ユーザ名       | ac44079         |                     |
| パスワード      | •••••           |                     |
| SSLを使用     |                 | $\bigcirc$          |
| 認証         |                 | パスワード >             |
| サーバポート     | 587             |                     |
|            |                 |                     |
|            |                 |                     |
|            |                 |                     |
|            |                 |                     |
|            |                 |                     |
|            |                 |                     |
|            |                 |                     |

7.以下の通り入力し、最後に[完了]ボタンをタップします。

| •••• docomo 🧟 | 18:57            |       |         |
|---------------|------------------|-------|---------|
| キャンセル         | secure.ccnw.i    | ne.jp | 完了      |
|               |                  |       |         |
| サーバ           |                  |       |         |
|               |                  |       |         |
| 送信メールサー       | 75               |       |         |
| ホスト名          | secure.ccnw.ne.j | р     | 1       |
| ユーザ名          | ac44079          |       | 2       |
| パスワード         | •••••            | 3     |         |
| SSLを使用        |                  | 4     |         |
| 認証            |                  | 5     | パスワード > |
| サーバポー         | F 465            | 6     |         |

| 1   | ホスト名    | [secure.ccnw.ne.jp]を入力してください |
|-----|---------|------------------------------|
| 2   | ユーザ名    | アカウント ID を入力してください           |
| 3   | パスワード   | パスワードを入力してください               |
| 4   | SSL を使用 | オンにしてください                    |
| (5) | 認証      | パスワードに設定してください               |
| 6   | サーバポート  | [465]を入力してください               |

8. 以下の通り設定し、入力が終わりましたら、[詳細]をタップしてください。

| •ः docomo 🗢 | 18:56             | @ 9% 🕞 <del>/</del> |
|-------------|-------------------|---------------------|
| キャンセル       | ma.ccnw.ne.jp     | 完了                  |
|             |                   |                     |
| アカウント       |                   |                     |
|             |                   |                     |
| POPアカウント    | 青報                |                     |
| 名前          | 山田太郎              |                     |
| メール         | ccnw-demo05@ma.co | cnw.ne.jp >         |
| 説明          | ma.ccnw.ne.jp     |                     |
|             |                   |                     |
| 受信メールサール    | 7                 |                     |
| ホスト名        | secure.ccnw.ne.jp | 1                   |
| ユーザ名        | ac44079           |                     |
| パスワード       | •••••             |                     |
|             |                   |                     |
| 送信メールサール    | 7                 |                     |
| SMTP        | secur             | e.ccnw.ne.jp >      |
|             |                   |                     |
| 詳細          |                   | >                   |
|             |                   |                     |

| 1 | ホスト名 | [secure.ccnw.ne.jp]を入力してください。 |
|---|------|-------------------------------|
|   |      | 2 31 3                        |

9. 詳細画面で以下の通り変更し、左上の[<XXXX]をタップし、元の画面に戻ります。

| •••• docomo 奈   | 18:58 | @ 9% > +   |
|-----------------|-------|------------|
| 🗙 ma.ccnw.ne.jp | 詳細    |            |
|                 |       |            |
| 削除したメッセージの移動先:  |       |            |
| 削除済メールボックス      |       | ~          |
| アーカイブメールボッ      | クス    |            |
|                 |       |            |
| 削除したメッセージ       |       |            |
| 削除              |       | 1週間後 >     |
|                 |       |            |
| 受信設定            |       |            |
| SSLを使用          | 1     |            |
| 認証              | 2     | パスワード >    |
| サーバから削除         |       | しない >      |
| サーバポート 995      | 3     |            |
|                 |       |            |
| S/MIME          |       |            |
| S/MIME          |       | $\bigcirc$ |
|                 |       |            |
|                 |       |            |
|                 |       |            |

| 1 | SSL を使用 | オンにしてください      |
|---|---------|----------------|
| 2 | 認証      | パスワードに設定してください |
| 3 | サーバポート  | [995]を入力してください |

# 10. 最後に[完了]をタップしてください。

| •••○ docomo 훅 | 18:56          |              |          |
|---------------|----------------|--------------|----------|
| キャンセル         | ma.ccnw.r      | ie.jp        | 完了       |
|               |                |              |          |
| アカウント         |                |              |          |
|               |                |              |          |
| POPアカウント      | 情報             |              |          |
| 名前            | 山田太郎           |              |          |
| メール           | ccnw-demo05@   | @ma.ccnw.ne. | jp >     |
| 説明            | ma.ccnw.ne.jp  |              |          |
|               |                |              |          |
| 受信メールサー       | 71             |              |          |
| ホスト名          | secure.ccnw.ne | .jp          |          |
| ユーザ名          | ac44079        |              |          |
| パスワード         | •••••          |              |          |
|               |                |              |          |
| 送信メールサー       | 75             |              |          |
| SMTP          |                | secure.ccnw  | .ne.jp > |
|               |                |              |          |
| 詳細            |                |              | >        |
|               |                |              |          |

- 2 IMAP 系の設定
  - 2.1 初めて設定する場合(追加メールアドレスの設定)
    - 1. [設定]を起動します。

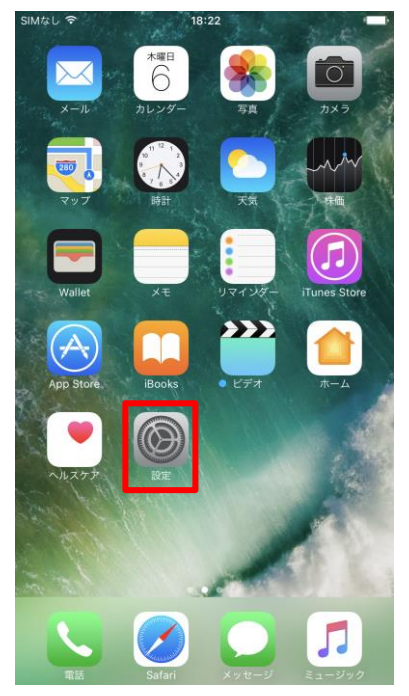

2. 設定画面が開きます。下のほうにスクロールして[メール]をタップします。

| SIMなし        | হ 18:26                                                              | -                               |
|--------------|----------------------------------------------------------------------|---------------------------------|
|              | 設定                                                                   |                                 |
|              | パッテリー                                                                | >                               |
|              | プライバシー                                                               | >                               |
|              |                                                                      |                                 |
|              | iCloud                                                               | >                               |
| $\bigotimes$ | iTunes StoreとApp Store                                               | >                               |
|              | WalletとApple Pay                                                     | >                               |
|              |                                                                      |                                 |
|              |                                                                      |                                 |
|              | メール                                                                  | >                               |
|              | メール<br>連絡先                                                           | >                               |
|              | メール<br>連絡先<br>カレンダー                                                  | ><br>><br>>                     |
|              | メール<br>連絡先<br>カレンダー<br>メモ                                            | ><br>><br>>                     |
|              | メール<br>連絡先<br>カレンダー<br>メモ<br>リマインダー                                  | ><br>><br>><br>>                |
|              | メール<br>連絡先<br>カレンダー<br>メモ<br>リマインダー<br>電話 SIMなし                      | ><br>><br>><br>><br>>           |
|              | メール<br>連絡先<br>カレンダー<br>メモ<br>リマインダー<br>電話 SIMなし<br>メッセージ             | ><br>><br>><br>><br>><br>><br>> |
|              | メール<br>連絡先<br>カレンダー<br>メモ<br>リマインダー<br>電話 SIMなし<br>メッセージ<br>FaceTime | ><br>><br>><br>><br>><br>><br>> |

3. メールの設定画面が開きます。[アカウントを追加]をタップします。

| SIMなし 🗢 18:26 |            |
|---------------|------------|
| く 設定 メール      |            |
|               |            |
| アカウントを追加      | >          |
| メッセージリスト      |            |
| プレビュー         | 2行 >       |
| TO/CCラベルを表示   | $\bigcirc$ |
| スワイプオプション     | >          |
| フラグのスタイル      | カラー >      |
| メッセージ         |            |
| 削除前に確認        | $\bigcirc$ |
| 画像を読み込む       |            |
| スレッド          |            |
| スレッドにまとめる     |            |
| 最新のメッセージを一番上へ | $\bigcirc$ |
| スレッドを全部そろえる   |            |

4. [その他]をタップしてください。

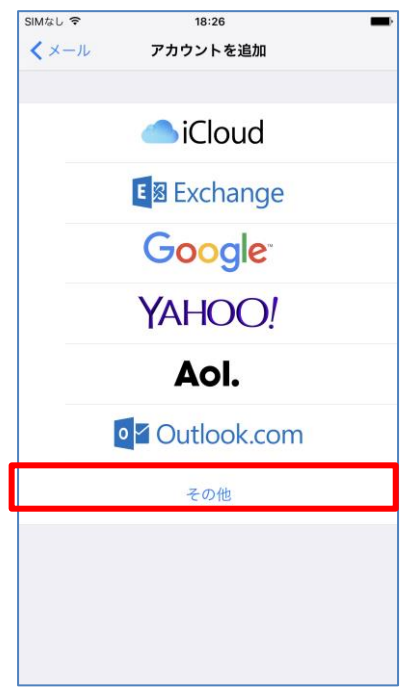

5. [メールアカウントを追加]をタップしてください。

| SIMなし 🗢 18:26         | - |
|-----------------------|---|
| <b>く</b> アカウントを追加 その他 |   |
|                       |   |
| メール                   | _ |
| メールアカウントを追加           | > |
|                       |   |
| サーバ                   |   |
| macOS Serverアカウントを追加  | > |
|                       |   |
|                       |   |
|                       |   |
|                       |   |
|                       |   |
|                       |   |
|                       |   |
|                       |   |
|                       |   |
|                       |   |
|                       |   |
|                       |   |
|                       |   |
|                       |   |

6. 新規アカウントの追加画面で「名前」、「メール」、「パスワード」を入力して、[次へ]をタップし

| てください。        |                           |  |  |
|---------------|---------------------------|--|--|
| •••ः docomo 🗢 | 19:05                     |  |  |
| キャンセル         | 新規アカウント 次へ                |  |  |
|               |                           |  |  |
| 名前            | 山田太郎                      |  |  |
| メール           | ccnw-demo05@ma.ccnw.ne.jp |  |  |
| パスワード         | •••••                     |  |  |
| 説明            | ma.ccnw.ne.jp             |  |  |
|               |                           |  |  |
|               |                           |  |  |
|               |                           |  |  |
|               |                           |  |  |
|               |                           |  |  |
|               |                           |  |  |
|               |                           |  |  |
|               |                           |  |  |
|               |                           |  |  |
|               |                           |  |  |

7. 詳細入力画面が表示されます。以下のように入力し、最後に[次へ]をタップしてください。

| ••• docomo 奈 | 19          | :06       | <b>e</b> 1 | 0% 🕞 🕯      |
|--------------|-------------|-----------|------------|-------------|
| キャンセル        | 新規アス        | カウント      |            | 次へ          |
|              |             |           |            |             |
| IM           | ٩P          |           | POP        |             |
|              |             |           |            |             |
| 名前           | 山田太郎        |           |            |             |
| メール          | ccnw-demo   | 05@ma.ccr | nw.ne.jp   |             |
| 説明           | ma.ccnw.ne  | .jp       |            |             |
| ◎信×−ルサー      | 15          |           |            |             |
| ホスト名         | imap.ccnw.r | ne.jp     |            | 1           |
| ユーザ名         | ac44079     |           |            | 2           |
| パスワード        | •••••       |           |            | 3           |
|              |             |           |            | _           |
| 送信メールサー      | 75          |           |            | ~           |
| ホスト名         | imap.ccnw.r | ne.jp     |            | <b>(4</b> ) |
| ユーザ名         | ac44079     |           |            | 5           |
| パスワード        | •••••       |           |            | 6           |
|              |             |           |            |             |

| 1   |          | ホスト名  | [imap.ccnw.ne.jp]を入力してください |
|-----|----------|-------|----------------------------|
| 2   | 受信メールサーバ | ユーザ名  | アカウント ID を入力してください         |
| 3   |          | パスワード | 先ほど入力した値が●で表示されています        |
| 4   |          | ホスト名  | [imap.ccnw.ne.jp]を入力してください |
| (5) | 送信メールサーバ | ユーザ名  | アカウント ID を入力してください         |
| 6   |          | パスワード | パスワードを入力してください             |

8. [メール]のみ[有効]にした状態で、[保存]ボタンをタップしてください。

※[メモ]は[無効]にしてください。

| SIMなし マ<br>キャンセル | 19:03 | 保存 |
|------------------|-------|----|
| 🖾 メール<br>メモ      |       |    |
|                  |       |    |
|                  |       |    |
|                  |       |    |
|                  |       |    |
|                  |       |    |
|                  |       |    |
|                  |       |    |

#### 2.2 設定内容の確認・変更

- 1. 「1.2 の設定内容の確認・変更」の手順と同様です。
- 2. IMAP の場合は、メールボックスの特性が設定できます。

アカウント画面の[詳細]をタップします。

| キャンセル     | アカウント                     | 7   |
|-----------|---------------------------|-----|
| TPZEN     | 77777                     | 5 J |
| IMAPアカウント | 情報                        |     |
| 名前        | 山田太郎                      |     |
| メール       | ccnw-demo05@ma.ccnw.ne.jp | >   |
| 説明        | ma.ccnw.ne.jp             |     |
| 受信メールサー   | 74                        |     |
| ホスト名      | imap.ccnw.ne.jp           |     |
| ユーザ名      | ac44079                   |     |
| パスワード     | •••••                     |     |
| 送信メールサー   | 71                        |     |
| SMTP      | imap.ccnw.ne.jp           | >   |
| 詳細        |                           | >   |
|           |                           |     |
|           |                           |     |
|           |                           |     |

3. IMAP 上のフォルダの構成が設定できます。

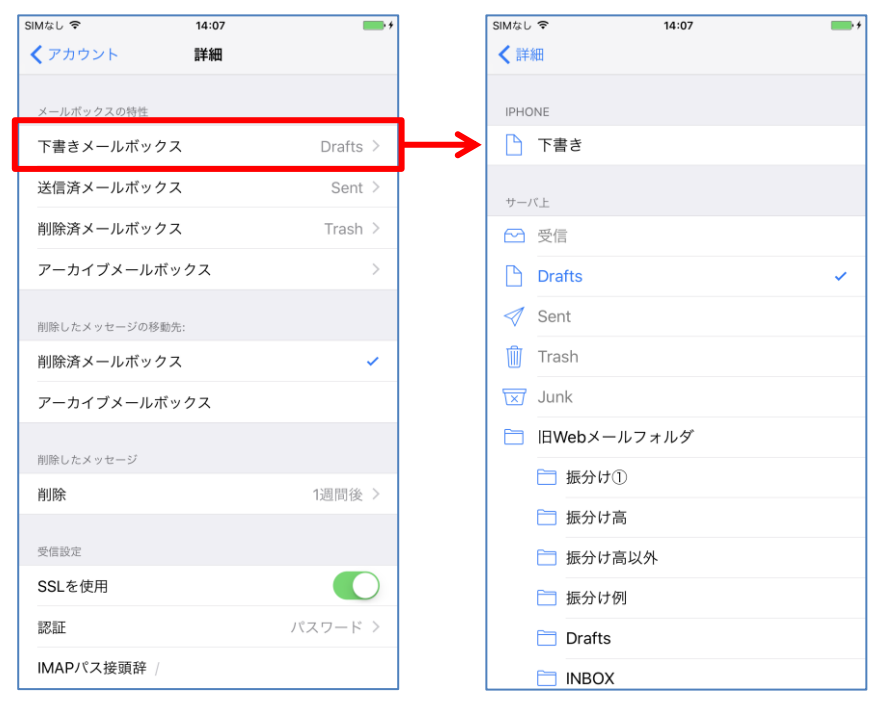

- 2.3 POP 設定からの設定変更
  - 1. 「2.1 追加メールアドレスの設定」と同じ手順で、IMAPのアカウントを追加します。
  - 2. POP 設定のアカウントを削除します。
    - ※ 削除したアカウントは元に戻せませんので、よく確認のうえ削除してください。 POP 形式で受信したメールが参照できなくなります。
  - 3. 「1.2 設定内容の確認・変更」でアカウントの一覧を表示します。

POP の設定のアカウントをタップします。

| •••• docomo 夺                | 19:09       | 10%    | + |
|------------------------------|-------------|--------|---|
| <b>く</b> メール                 | アカウント       |        |   |
|                              |             |        |   |
| アカウント                        |             |        |   |
| iCloud<br>iCloud Drive、メール、: | ×モ、News、写真と | その他1項目 | > |
| ma.ccnw.ne.jp<br>メール         |             |        | > |
| POP<br>メール                   |             |        | > |
| アカウントを追加                     |             |        | > |
|                              |             |        |   |
| データの取得方法                     |             | プッシュ   | > |
|                              |             |        |   |
|                              |             |        |   |
|                              |             |        |   |
|                              |             |        |   |
|                              |             |        |   |
|                              |             |        |   |
|                              |             |        |   |
|                              |             |        |   |
|                              |             |        |   |

4. 下にスクロールすると表示される、[アカウントを削除]をタップします。

| •••• docomo 🗢 | 19:09                       |            | € 10%   | ⇒≁ |  |
|---------------|-----------------------------|------------|---------|----|--|
| キャンセル         | POP                         |            | 元」      |    |  |
| POPアカウント情報    |                             |            |         |    |  |
| 名前            | 山田太郎                        |            |         |    |  |
| メール           | ccnw-demo05@ma.ccnw.ne.jp > |            |         |    |  |
| 説明            | POP                         |            |         |    |  |
| 受信メールサーバ      |                             |            |         |    |  |
| ホスト名          | secure.ccnw.ne.jp           |            |         |    |  |
| ユーザ名          | ac44079                     |            |         |    |  |
| パスワード         | •••••                       |            |         |    |  |
| 送信メールサーバ      |                             |            |         |    |  |
| SMTP          |                             | secure.ccn | w.ne.jp |    |  |
|               |                             |            |         |    |  |
| 詳細            |                             |            | 5       |    |  |
|               |                             |            |         |    |  |
| アカウントを削除      |                             |            |         |    |  |

5. 確認画面が表示されます。[アカウントを削除]をタップします。

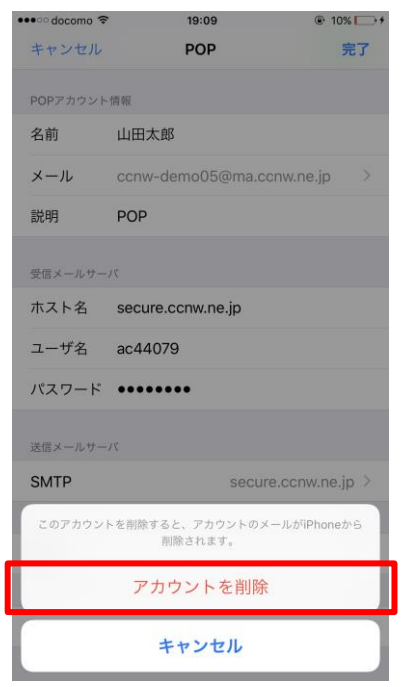

6. POP 設定のアカウントが削除されました。

| •••ः docomo 🗢               | 19:09        | ֎ 10% → * |
|-----------------------------|--------------|-----------|
| <b>く</b> メール                | アカウント        |           |
|                             |              |           |
| アカウント                       |              |           |
| iCloud<br>iCloud Drive、メール、 | メモ、News、写真とそ | その他1項目    |
| ma.ccnw.ne.jp<br>メール        |              | >         |
| アカウントを追加                    |              | >         |
|                             |              |           |
| データの取得方法                    |              | プッシュ >    |
|                             |              |           |
|                             |              |           |
|                             |              |           |
|                             |              |           |
|                             |              |           |
|                             |              |           |
|                             |              |           |
|                             |              |           |
|                             |              |           |
|                             |              |           |
|                             |              |           |

- 2.4 メールアドレス変更後の設定変更
  - 1. 「1.3 メールアドレス変更後の設定変更」と同じ手順で変更して下さい。
- 2.5 メールパスワード変更後の設定変更
  - 1. 「1.4 メールパスワード変更後の設定変更」と同じ手順で変更して下さい。